# 中国移动云考场考生使用手册 (南京医科大学版)

#### 1、考前

#### 第一步:登录

- a. 打开<mark>复试学院</mark>的云考场网址(务必选择正确的复试学院网址)
- b. 选择角色:我是考生
- c. 选择学院专业<mark>(务必选择复试学院老师告知的专业)</mark>
- d. 输入手机号
- e. 填写短信验证码

如果手机接收不到验证码,请考生联系复试学院负责老师解决。

|   | <u></u>                                                                                                    | 送场 |  |
|---|----------------------------------------------------------------------------------------------------|----|--|
|   | 測试学校云考场<br>RE基金 RE本本<br>株在年中止 マ<br>REA入FR10<br>REA入F2170<br>REA入F2170<br>REALEST (FR20(REALEST) wETHINGTON) |    |  |
| • |                                                                                                    |    |  |

#### 第二步:下载移动客户端

a. 使用智能手机扫描移动客户端下载二维码

( <mark>推荐 Andriod 5.0 以上; 苹果手机 iOS 9 以上 5 月 15 日后方可用</mark> )

| <b>念</b> 云考场 | 欢迎来到测试考场1 信息与通信工程学院云 <sup>。</sup>                             | 考场                                                                        | 2                            | 小明 🗸 |
|--------------|---------------------------------------------------------------|---------------------------------------------------------------------------|------------------------------|------|
| ☆ ≢⊼         | →<br>環境前下裁Windows双通道客户端以备不时之端<br>同時,点也"出入应急考培"报钮后会自动编码设故<br>作 | 日間下方二億码<br>下載云考场移动客户頭                                                     | (明校公告)(伊政公告)<br>新元公告         | 1    |
|              |                                                               | 请根据学校要求上传相关材料(最多可上传10个文<br>可上作word, ppt, excel, pdf, mp3, mp4, png,<br>上作 | 件),若未要求可忽略<br>jpeg, zip, rar |      |
|              | 我的考场                                                          |                                                                           |                              |      |
|              | 日期 考场名称                                                       | 考场状态                                                                      | 操作                           |      |
|              | 1979-04-28 14:00-15:00 计算机科学与技术                               | * <del>xmax</del> • 进行中                                                   | 人脸识别 进入候考区                   |      |
|              |                                                               |                                                                           |                              |      |

b. 根据步骤进行安装或复制链接 <u>https://125339-yck.cooda.cn/download</u> 到浏览器(建议百 度浏览器)下载云考场。

## 第三步:查看学校、专业公告

a. 通过学校、专业公告了解考试要求

| <b>念</b> 云考场 | 欢迎来到测试考场1 信息与通信工程学院云考场                                                                                                | i                                                           |                                            | 👮 小明 🗸 |
|--------------|----------------------------------------------------------------------------------------------------|-------------------------------------------------------------|--------------------------------------------|--------|
| <b>益 前</b> 页 | 清提前下载Windows双通道客户编以备不时之需<br>活道:安装后桌画不会出现软件的快速方式,考试时<br>同题时,点击"过人应当考加" 段田后会自动调起成软<br>作<br>子载Wedows双通道客户国<br>身份认证 (朱上传) | 日相下方二维码<br>下载云考场移动客户端                                       | 学校公告 学校公告<br>新元公告                          |        |
|              | 请报                                                                                                    | 据学校要求上传相关材料(最多可上:<br>同上代word, ppt, excel, pdf, mp3, t<br>上代 | 传10个文件),若未要求可忽略<br>mp4、png. jpeg, zip, rar |        |
|              | 日期 考场名称<br>1979-04-28 14:00-15:00 计算机科学与技术 回                                                                          | #i<br>( • )                                                 | 场状态 操作<br>进行中 人脸识别 进入候考区                   |        |

#### 第四步:身份认证

a. 按学校要求上传资格审查的相关资料并提交

第一批复试考生应于 5月14-16日登录云考场平台提交资格审查材料(限3个 PDF 文档);

少量 5月 16日复试考生应在 5月 15日前提交。

<mark>逾期未上传材料或材料审核未通过者将无法参加后续复试。</mark>

| <b>念</b> 云考场 | 欢迎来到测试考场1 信息与通信工程学院云考                                                                                         | 场                                                                   | 👮 小明 🗸                     |
|--------------|----------------------------------------------------------------------------------------------------|---------------------------------------------------------------------|----------------------------|
| <u>۵ م</u>   | ↓<br>猜提前下载Windows双递道客户编以备不时之需<br>[注] 安铁铝桌面不会出现软件的铁路方式,考试时<br>间到时,点面"进入应急考培"按钮后合目印刷起动软<br>作<br>下载Windows双通道客户稿 | 日間下方二進码 下載云考5時动客戸端                                                  | 学校公告 学校公告                  |
|              | <b>身份认证</b> ( <sub>朱上传</sub> )<br>i                                                                           | 前根据学校要求上传相关材料(最多可上传10个文<br>可上传word, ppt, excel, pdf, mp3, mp4, ppg, | 件),若未要求可忽略<br> peg.zip.rar |
|              | 我的考场                                                                                                    | 216175                                                              |                            |
|              | 1979-04-28 14:00-15:00 计算机科学与技术                                                                               | ( <u>2119余)</u> • 进行中                                               | J脸识别 进入候考区                 |
|              |                                                                                                    |                                                                     |                            |

b. 等待复试学院审核

#### c. 若审核不通过需要重新提交材料

| 请根据学校要求上传相关材料(最多可上传10个文件),若未要求可忽略<br>可上传word、ppt. excel、pdf. mp3. mp4. png. jpeg. zip. rar |  |
|--------------------------------------------------------------------------------------------|--|
| 文档.docx X<br>上传 提交审核                                                                       |  |

部分材料提交确有困难的,请如实向复试学院反映,必要时可由老师协助解决。

### 第五步:查看复试安排

a. 通过"我的考场"查看<mark>模拟测试</mark>及<mark>正式复试</mark>的具体安排,仔细核对日期时间、考场名称 等信息,若有疑问及时跟<mark>复试学院</mark>取得联系。

| 念云考场        | 欢迎来到测试考场1 信息与通信工程学院云考5                                                                    | ð                                                                  | 0                            | 小明 ∨ |
|-------------|-------------------------------------------------------------------------------------------|--------------------------------------------------------------------|------------------------------|------|
| <b>企</b> 首页 | ↓<br>講提前下载Windows双通道客户编以备不时之需<br>【注】安裝后点面不会出现软件的快速方式,考试时<br>问题时,点击"送入应急考给"按钮后会自动调起该软<br>作 | 日間下方二億码<br>下載云考场移动窓户端                                              | 学校公告 学校公告<br>新无公告            | I    |
|             | <b>身份认证</b> (床上传)                                                                         | 根据学校要求上传相关材料(最多可上传10个文<br>可上标word, ppt, excel, pdf, mp3, mp4, prg, | 件),若未要求可忽略<br>jpeg. zip. rar |      |
|             | 我的考场                                                                                      |                                                                    |                              | ٦    |
|             | 日期 考场名称<br>1979-04-28 14:00-15:00 计算机科学与技术                                                | 考场状态<br>• 进行中                                                      | 操作<br>人脸识别 进入候考区             |      |

# 2、考中

## 第一步:人脸识别

a. 考试开始时,考生需要点击"人脸识别认证"按钮进入,需要<mark>允许获取摄像头权限</mark>

| <b>念</b> 云考场 |                                            | 2 小明 ~                                                                                                    |                          |   |
|--------------|--------------------------------------------|----------------------------------------------------------------------------------------------------|--------------------------|---|
| ☆ 前页         | よ                                          | 扫描下方二堆码<br>下載云考55移动客户環<br>記録である<br>記録である<br>記録である<br>記録である<br>記録である<br>記録である<br>記録である<br>記録である<br>記録である<br>記録である<br>記録である<br>記録である<br>記録である<br>に載云考55移动客<br>に載云考55<br>をある<br>考55<br>をある<br>考55<br>をある<br>考55<br>をある<br>考55<br>をある<br>考55<br>をある<br>考55<br>をある<br>考55<br>をある<br>考55<br>をある<br>考55<br>をある<br>考55<br>をある<br>考55<br>をある<br>考55<br>をある<br>考55<br>をある<br>考55<br>をある<br>字<br>語<br>の<br>客<br>う<br>5<br>を<br>う<br>5<br>を<br>う<br>5<br>を<br>う<br>5<br>を<br>う<br>5<br>を<br>う<br>5<br>の<br>で<br>う<br>う<br>う<br>う<br>う<br>う<br>う<br>う<br>う<br>う<br>う<br>う<br>う<br>う<br>う<br>う<br>う<br>う | 学校公告 学院公告<br>智元公告        | 1 |
|              | i<br>我的考场                                  | 根据学校要求上传相关材料(最多可上传10个文件)<br>可上传word, ppt, excel, pdf, mp3, mp4, png, jor<br>上校                                                                                                    | ),若未要求可忽略<br>g, zip, rar |   |
|              | 日期 考场名称<br>1979-04-28 14:00-15:00 计算机科学与技术 | 考场状态<br>2006+) · 进行中                                                                                                    | 操作<br>人脸识别 进入候考区         |   |

b. 阅读人脸识别须知

| ① 人脸认证 ×                            |
|-------------------------------------|
| 为营造公平公正的考试环境,进入考场前,需要先<br>进行人脸识别认证。 |
| 人脸识别注意事项:                           |
| 1、请确保是考生本人进行操作                      |
| 2、请确保您的电脑能够正常连接摄像头,且摄像头能            |
| 够正常使用                               |
| 3、在识别过程中,尽量使人脸显示在屏幕的中心位置            |
| 4、人脸识别成功后会调起客户端进入候考区,若不成            |
| 功,可重试多次,多次失败后可进入候考区向考官反馈            |
|                                     |
| 稍后认证 开始认证                           |
|                                     |
|                                     |

c. 按提示进行人脸识别认证

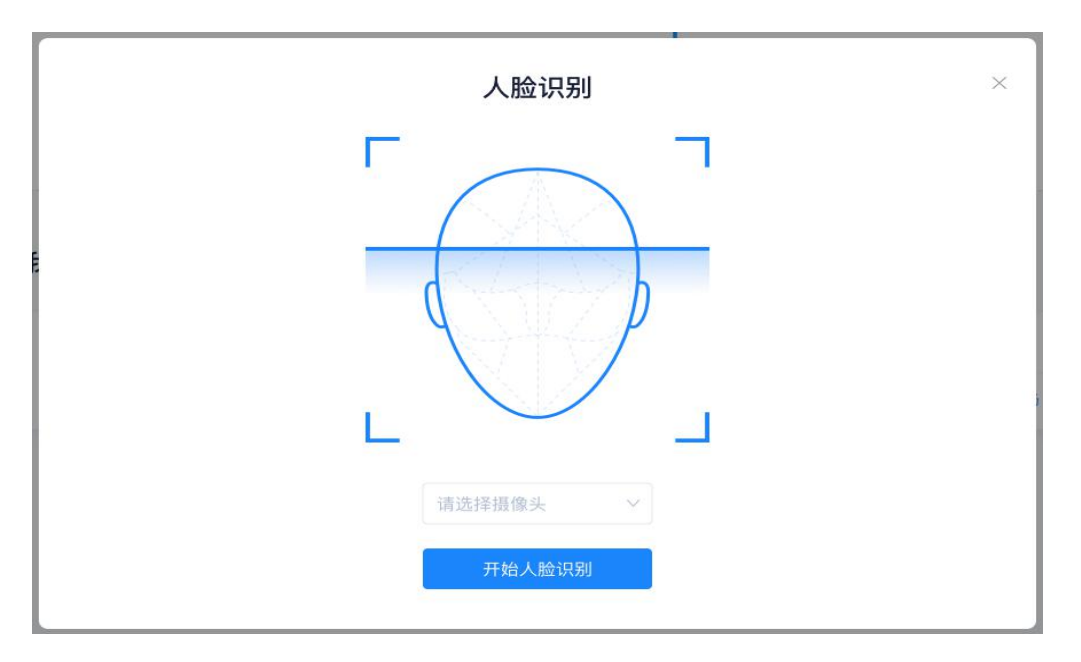

d. 系统对接公安部数据,若认证成功可进入候考区;若认证失败可点击"重试"。若多次尝试仍然认证失败,考生也可进入候考区,但在考官界面会提示"人脸识别认证未通过",考生须按考务工作人员要求将身份证原件在面试中展示,进行"人证对比"。

复试结束后 ,报考学院将结合复试视频回放和考生材料对考生身份进行再次核对 ,经核 实存在替考等弄虚作假行为的将按照《国家教育考试违规处理办法》、《普通高等学校招生 违规行为处理暂行办法》严肃处理。

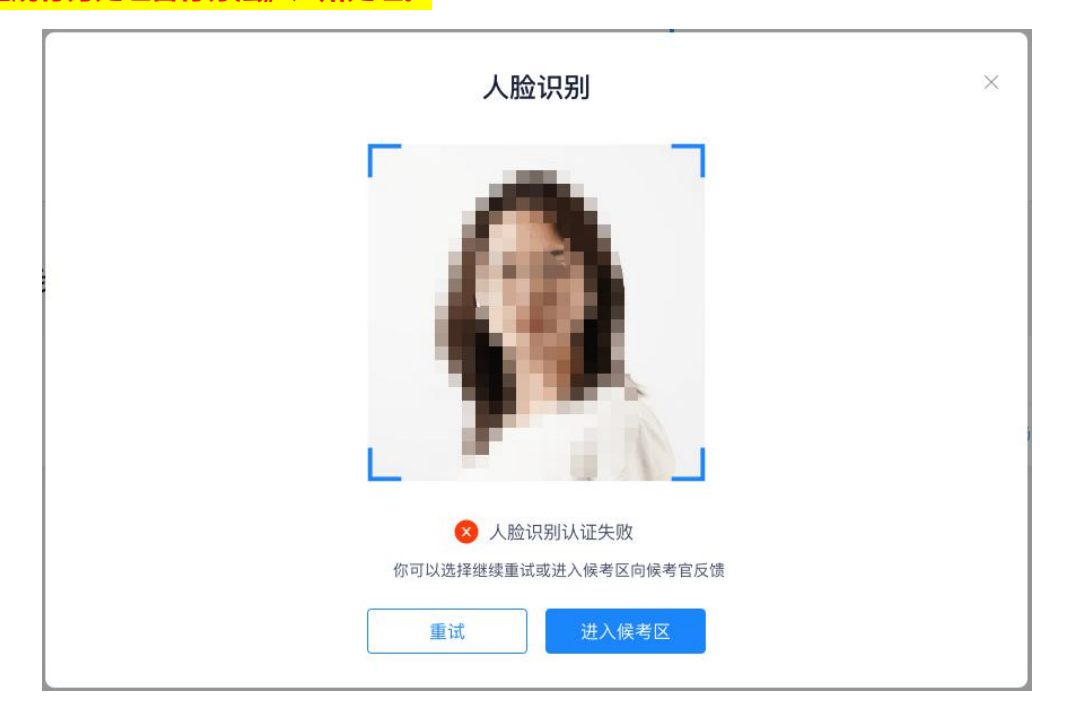

### 第二步:进入候考区

a. 点击"进入候考区"按钮

| ☆ 云考场<br>☆迎来到测试考场1 信息与通信工程学院云考场 |                                                                                                    |                                                                                  |                     |  |
|---------------------------------|----------------------------------------------------------------------------------------------------|----------------------------------------------------------------------------------|---------------------|--|
| ▲ 首页                            | 请提前下载Windows双通道客户端以备不时之需<br>〔注〕安装后桌面不会出现软件的快速方式、考试时<br>向到时,点面"进入应急考场"就包括会自动调起该数<br>作<br>下载Windows双通道客户端 | 扫描下方二堆码<br>下载云考场移动客户端<br>一<br>一<br>一<br>一<br>一<br>一<br>一<br>一<br>一               | 学校公告 学校公告<br>新无公告   |  |
|                                 | 身份认证 (未上传)                                                                                              |                                                                                  |                     |  |
|                                 | 消积                                                                                                    | 選予权要求上传相关材料(最多可上传10个文件),<br>可上作Word, ppt, excel, pdf, mp3, mp4, png, jpeg,<br>上作 | 看天嬰天可忽略<br>zip, rar |  |
|                                 | 我的考场                                                                                                    |                                                                                  |                     |  |
|                                 | 日期 考场名称                                                                                                 | 考场状态                                                                             | 操作                  |  |
|                                 | 1979-04-28 14:00-15:00 计算机科学与技术 💴                                                                       | ●进行中 。                                                                           | 人脸识别 进入候考区          |  |

b. 考生在进入前需要先确认同意考试承诺书

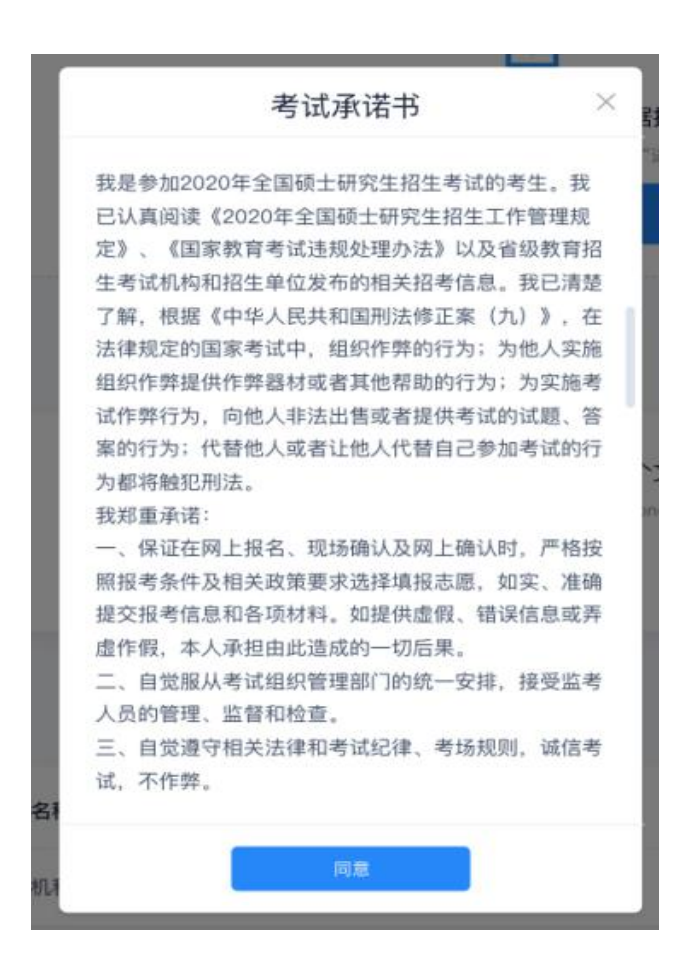

c. 同意考试承诺书后,考生就会进入到候考区。当候考官没有上线或者候考官正在跟别的

考生进行通话时,考生无法看到候考官画面。

请各位考生<u>务必按照候考官通知的时间段进入候考区</u>,切勿提前进入候考区等候!!

d. 考生在候考区可以进行设备调试

| 设备检测 |                        |    |
|------|------------------------|----|
| 摄像头  | USB2.0 PC CAMERA (19 🗸 |    |
| 语音输入 | 默认 - 麦克风 (USB2.0 🗸 🗸   |    |
| 音量   | C                      |    |
|      |                        | 确定 |

e. 我校考试要求使用双摄像头进行面试,考生需要打开云考场移动端扫描该页面提供的二 维码加入第二摄像头。考生须将手机屏幕锁定设置成"永不",避免考试期间因手机锁 屏造成第二摄像头无法提供视频画面的情况。

|                                                                                                    | <b>念</b> 云考场                                                             |                         |
|----------------------------------------------------------------------------------------------------|--------------------------------------------------------------------------|-------------------------|
|                                                                                                    | <ol> <li>②</li> <li>③</li> <li>选择学校 选择学院 短信验证</li> </ol>                 | 码登录                     |
|                                                                                                    | 请选择学校 > 下 <b>一步</b>                                                      |                         |
|                                                                                                    | 扫描二维码                                                                    | 7                       |
|                                                                                                    | 加入第二摄像头无需登录,请直接扫描二维<br>遇到问题可拨打4001-10086-8或联系学校管理员及                      | <b>玛</b><br>及时解决        |
| 候考官正在跟其他考生交流,请耐                                                                                                    | 心等待                                                                      |                         |
| 注意事项<br>1、考生第在一个安静的房间。中途不能被打<br>2、考生双手挥放桌面。第一听位以正面拍<br>3、面试到需求闭电器和某件中与考试无关的<br>4、错误已建设的网络打击,最好是网线报》<br>5、保证电脑或者手机充满电 | 1技,辅音应低于40分贝<br>8. 放置在距离本人30cm处,完整拍摄到考生双手以上身体都位<br>9软件与应用<br>人、备用4G/with | 读使用云考场移动编扫描下方二维码加入第二组像头 |
| 6、在查试过程中因面他。他用等推改导致<br>较长。可算系学校管理所说明情况                                                                               | 算著說出,看阿凡可何發現,可重新並及系統短续参加考试,較何開封间                                         |                         |

双机位操作:考生双手摆放桌面,第一机位从正面拍摄,须完整拍摄到考生双手以上身体部位。第二机位从考生侧方(或侧后方)拍摄,可以拍摄到考生侧面及主设备电脑全屏幕,需保证面试考官能够从第二机位清晰看到第一机位屏幕。

#### (1) 双机位模式1示意图:

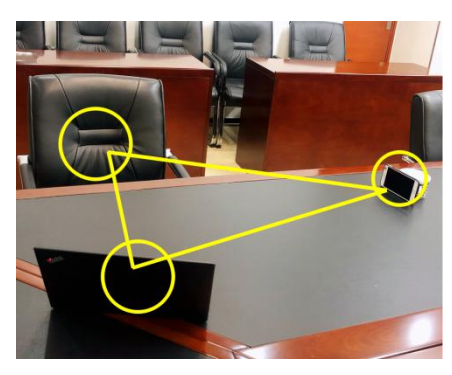

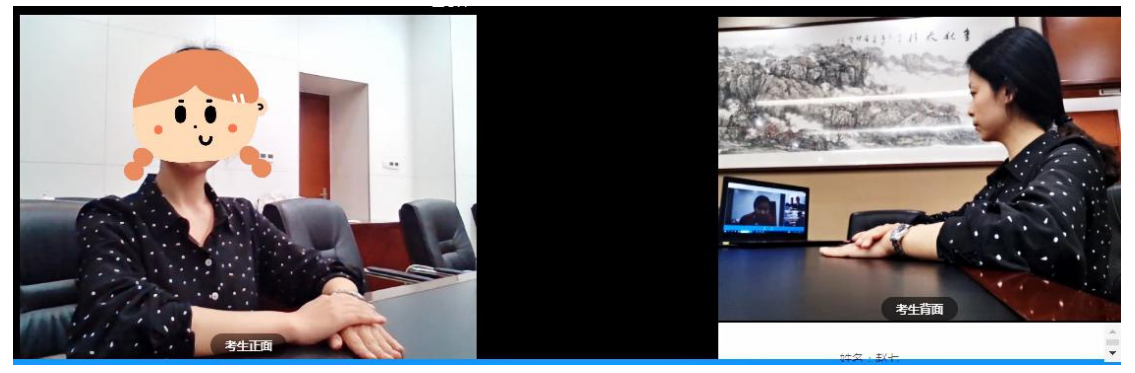

(2) 双机位模式 2 示意图:

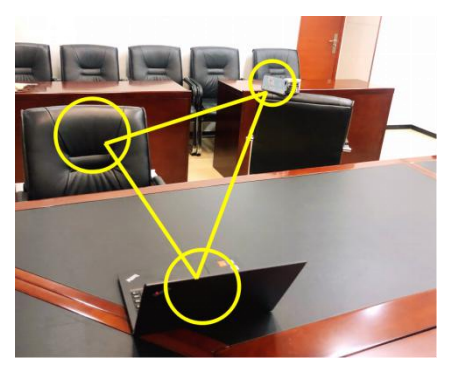

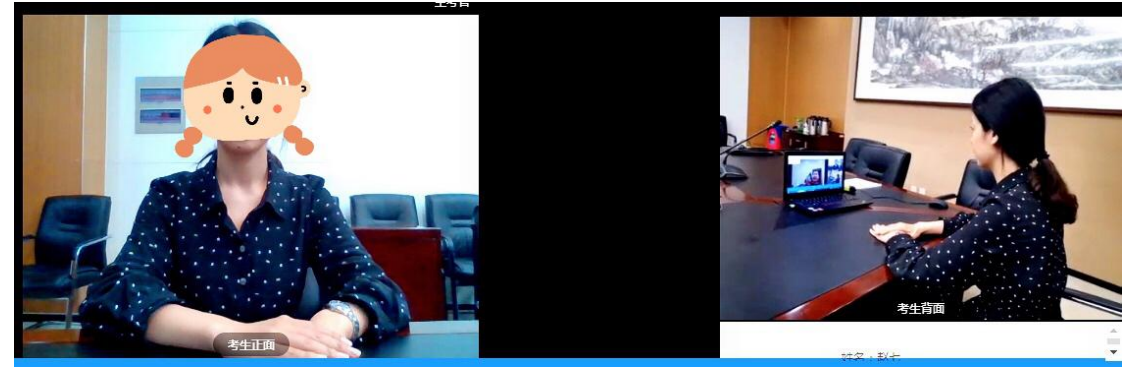

f. 当候考官选择与该生进行对话时 ,考生可以看到候考官的画面并与候考官进行<mark>音视频</mark>交

流。<mark>考生应按候考官要求展示应试环境,正式复试前在候考官帮助下调试设备。</mark>

### 第三步:进入考场

a. 当轮到该生进行面试时,该生在候考区会<mark>收到面试邀请</mark>

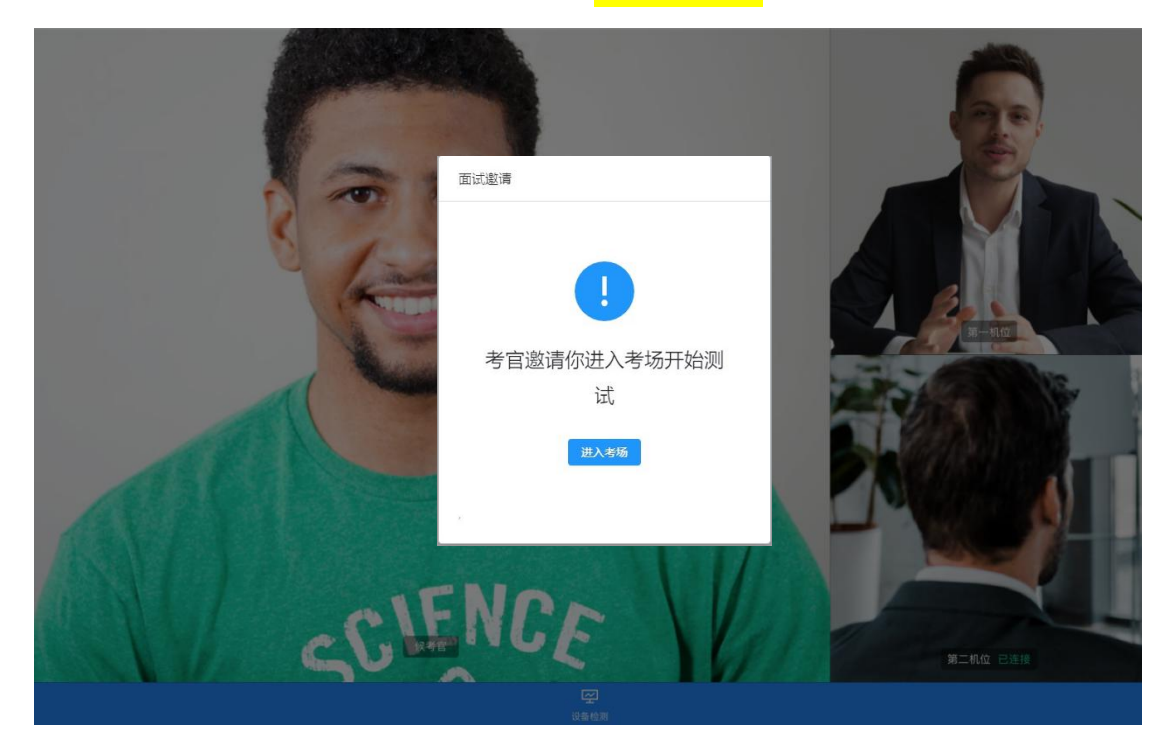

b. 点击"进入考场"按钮,考生会从候考区切换到考场进行面试

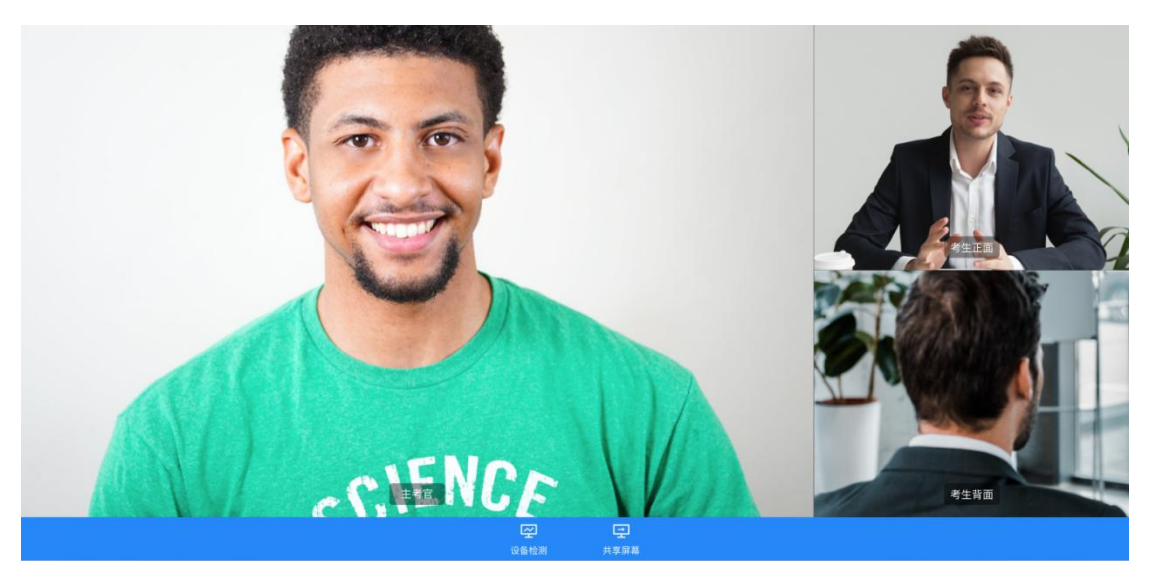

- c. 复试小组可能会采用"共享屏幕"的方式向考生展示考题,为保证共享屏幕的稳定性和 清晰度,请各位考生登录云考场平台之前关闭电脑上其他所有应用程序(仅可开启登录 备用平台),保持电脑网络通畅。
- d. 面试结束时,考生会收到面试结束提醒

|   | 1 考试已结束         | ×dava  | 等符中  |  |
|---|-----------------|--------|------|--|
| ę | 符中              | ALC: N | 考生正面 |  |
|   |                 |        |      |  |
|   |                 |        | 等待中  |  |
|   | <del>1</del> 考官 |        | 考生背面 |  |
|   |                 |        |      |  |

e. 考生本人确定复试结束,点击"关闭考试"按钮退出考场